學雜費繳款服務系統電子支付流程及問答

一、流程

- 1. 請至學雜費繳款服務平台(學校首頁下方主題網 網址: https://epay.tp.edu.tw/)
- 2. 以學生身分驗證 輸入帳號/密碼登入臺北市校園單一身分驗證服務(帳號:fg加上8碼學號 EX:fg10732504 密碼:預設為身份證字號後6碼或已變更之慣用號碼)
- 3. 待繳款資料查詢
- 4. 繳費期間內擇定一種無紙化繳費方式(因手續費預算有限,僅學期初三、四聯單開通超商繳款)
- 5. 完成繳費查詢
- 二、問答

|    | 問題         | 回答                                            |
|----|------------|-----------------------------------------------|
| 1. | 在待繳費裡的繳費單要 | 1. 悠遊付 APP 繳費:首頁->生活繳費->學雜費,輸入繳費單號查           |
|    | 怎麼繳費?      | <b>詢待繳帳單。</b>                                 |
|    |            | 2. 超商繳費:持手機至超商出示超商條碼繳費(僅學期初開通)。               |
|    |            | 3. Pay Taipei:先儲存 Pay Taipei QR code 圖片至手機相簿, |
|    |            | 打開其他電子支付 APP,選擇掃描條碼讀取照片內的 Pay                 |
|    |            | Taipei QR code 圖片進行繳費。                        |
|    |            | 4. ATM 轉帳:至 ATM 或網路銀行輸入銀行代碼、繳費編號、金額           |
|    |            | 繳費。                                           |
| 2. | 已繳費,但待繳費仍然 | 學雜費繳款服務系統查詢已繳費資料以台北富邦銀行資料為主,                  |
|    | 有繳費單。      | 入帳有時間差,例如以電子支付繳費,入帳時間大約1個工作天,                 |
|    |            | 以超商繳費入帳時間大約3個工作天。                             |
| 3. | 要怎麼取得繳款收據? | 學雜費繳款服務系查詢功能可顯示已繳費帳單,可下載與列印繳                  |
|    |            | 款收據。                                          |

三、悠遊付 APP 問答

|    | 問題            | 回答                                            |
|----|---------------|-----------------------------------------------|
| 1. | 要去哪裡下載悠遊付 APP | (1)iOS 請至 App Store 搜尋「Easy Wallet 悠遊付」App。   |
|    |               | (2)android 請至 Google Play 搜尋「Easy Wallet 悠遊付」 |
|    |               | App •                                         |
| 2. | 未成年可以註冊悠遊付    | 可以,但父母先成為悠遊付會員,以及同意子女註冊悠遊付                    |
|    | APP 嗎?        | APP •                                         |
| 3. | 一定要綁定銀行帳戶嗎?   | 家長及未成年學生註冊都要綁定銀行帳戶,目前悠遊付 APP 可以               |
|    |               | 绑定國泰世華銀行、永豐銀行、彰化銀行、第一銀行、台新銀                   |
|    |               | 行、中國信託、彰化銀行、第一銀行等8家銀行帳戶。                      |
| 4. | 如何使用悠遊付繳費?    | 首頁->生活繳費->學雜費,輸入繳費單號查詢待繳帳單                    |
| 5. | 輸入繳費單號查詢待繳    |                                               |
|    | 帳單出現「查詢條件不    | 請確認16碼繳費單號是否正確。                               |
|    | 存在」的訊息。       |                                               |
| 6. | 輸入繳費單號查詢待繳    |                                               |
|    | 帳單出現「查無資料」    | 該筆繳費單號可能逾繳費期限。                                |
|    | 的訊息。          |                                               |
| 7. | 輸入繳費單號查詢待繳    |                                               |
|    | 帳單出現「查無欠費資    | 該筆繳費單已完成繳費。                                   |
|    | 料」的訊息。        |                                               |